# myguide

How to create a Tooltip Guide

myguide.org

Click on "+" icon

| ¢                                                                   |                   |
|---------------------------------------------------------------------|-------------------|
| Current Page All Guides                                             | Knowledge Cloud   |
| $\leftarrow$ (Q Search                                              | + Folder          |
| Filters My Guides Published Guides                                  |                   |
| All Guides $\Rightarrow$ Default Folder $\Rightarrow$ Sub folder 01 |                   |
| Sub folder 01                                                       | Click on "+" icon |
| Branch                                                              |                   |
| dont delete                                                         |                   |
| digital duct tape                                                   |                   |
| Test                                                                |                   |
| test                                                                |                   |
| + Guide                                                             |                   |
|                                                                     |                   |
| MyGuide by EdCast   Privacy & Cookies   Terms                       | ۲                 |
|                                                                     |                   |

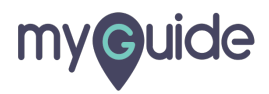

Click on "Tooltip Guide"

| Image: Current Page   All Guides   Knowledge Cloud     Image: Current Page   All Guides   Knowledge Cloud     Image: Current Page   All Guides   H Folder     Image: Filters   My Guides   Published Guides     All Guides   Published Guides   All Guides     All Guides   Default Folder 01   Image: Current Folder |                                                 |                             |
|----------------------------------------------------------------------------------------------------|-------------------------------------------------|-----------------------------|
| Current Page All Guides Knowledge Cloud      ←    Q. Search   + Folder    Filters My Guides    Published Guides    All Guides    Published Guides    All Guides    Default Folder 01                                                                                                    | Ç                                               | ⊙ Ⅲ ≡                       |
| Filters My Guides   All Guides Default Folder 01                                                                                                    | Current Page All Guides                         | Knowledge Cloud             |
| Filters My Guides Published Guides   All Guides Default Folder > Sub folder 01                                                                                                    | $\leftarrow$ ( <b>Q</b> Search                  | + Folder                    |
| All Guides > Default Folder > Sub folder 01                                                                                                    | Filters My Guides Published Guides              |                             |
|                                                                                                    | All Guides > Default Folder > Sub folder 01     |                             |
| Sub folder 01                                                                                                    | Sub folder 01                                   | •                           |
| Branch MitTutonal Guide                                                                                                    | Branch                                          | ▷ Workflow Guide            |
| tick on "Tooltip Guide"                                                                                                    | dont delete                                     | ? Tooltip Guide<br>1 Import |
| digital duct tape                                                                                                    | digital duct tape                               |                             |
| Test                                                                                                    | Test                                            |                             |
| test 🔇                                                                                                    | test                                            | 0                           |
| + Guide                                                                                                    | + Guide                                         |                             |
| © MyGuide by EdCast   Privacy & Cookies   Terms                                                                                                    | © MyGuide by EdCast   Privacy & Cookies   Terms | <b>(P)</b>                  |
|                                                                                                    |                                                 |                             |

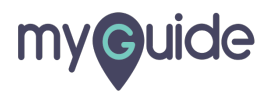

Enter a name for this tooltip

| ♥ ::: =                                         |         |
|-------------------------------------------------|---------|
| Current Page All Guides Knowledge Cloud         |         |
| ← Add new Tooltip under Sub folder 01           |         |
| Toolip Name G                                   | tooltip |
| Create Rules for Tooltip                        |         |
| Select v Select v                               |         |
| (*) Add                                         |         |
|                                                 |         |
|                                                 |         |
|                                                 |         |
|                                                 |         |
|                                                 |         |
| Submit Cancel                                   |         |
| © MyGuide by EdCast   Privacy & Cookies   Terms |         |
|                                                 |         |

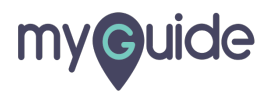

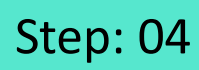

#### Add a rule

| ¢                                                                                    |                 |
|--------------------------------------------------------------------------------------|-----------------|
| Current Page All Guides                                                              | Knowledge Cloud |
| ← Add new Tooltip under Sub folder 01                                                |                 |
| Set Name                                                                             |                 |
| Validation<br>Create Rules for Tooltip<br>Jeliect v Select v<br>Add<br>(+) Add Group | Add a rule      |
| Submit Cancel                                                                        |                 |
| MyGude by EdCast   Privacy & Cookies   Terms                                         |                 |

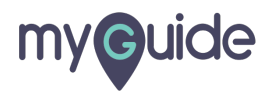

#### Click on "Submit"

|                                                 | ≡                      |
|-------------------------------------------------|------------------------|
| Current Page All Guides                         | Knowledge Cloud        |
| ← Add new Tooltip under Sub folde               | 01                     |
| Set Name                                        |                        |
| validation                                      |                        |
| Create Rules for Tooltip                        |                        |
| URL + Equals + dev                              | eloper.salesforce. 🗸 🗑 |
| (+) Add                                         |                        |
| (+) Add Group                                   |                        |
|                                                 |                        |
|                                                 |                        |
|                                                 |                        |
|                                                 |                        |
|                                                 |                        |
| Submit                                          | ck on "Submit"         |
| © MyGuide by EdCast   Privacy & Cookies    Term | φ.                     |
|                                                 | <b>.</b>               |
|                                                 |                        |

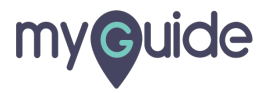

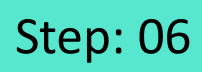

Click on "Add Step"

|                 | •                                           |     |  |
|-----------------|---------------------------------------------|-----|--|
| <del>&lt;</del> | validation                                  | (#) |  |
|                 | Start a new Guide                           |     |  |
| © My            | Guide by EdCast   Privacy & Cookies   Terms | •   |  |
|                 |                                             |     |  |

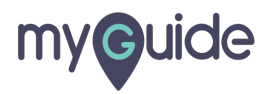

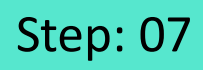

Click on "Tooltip"

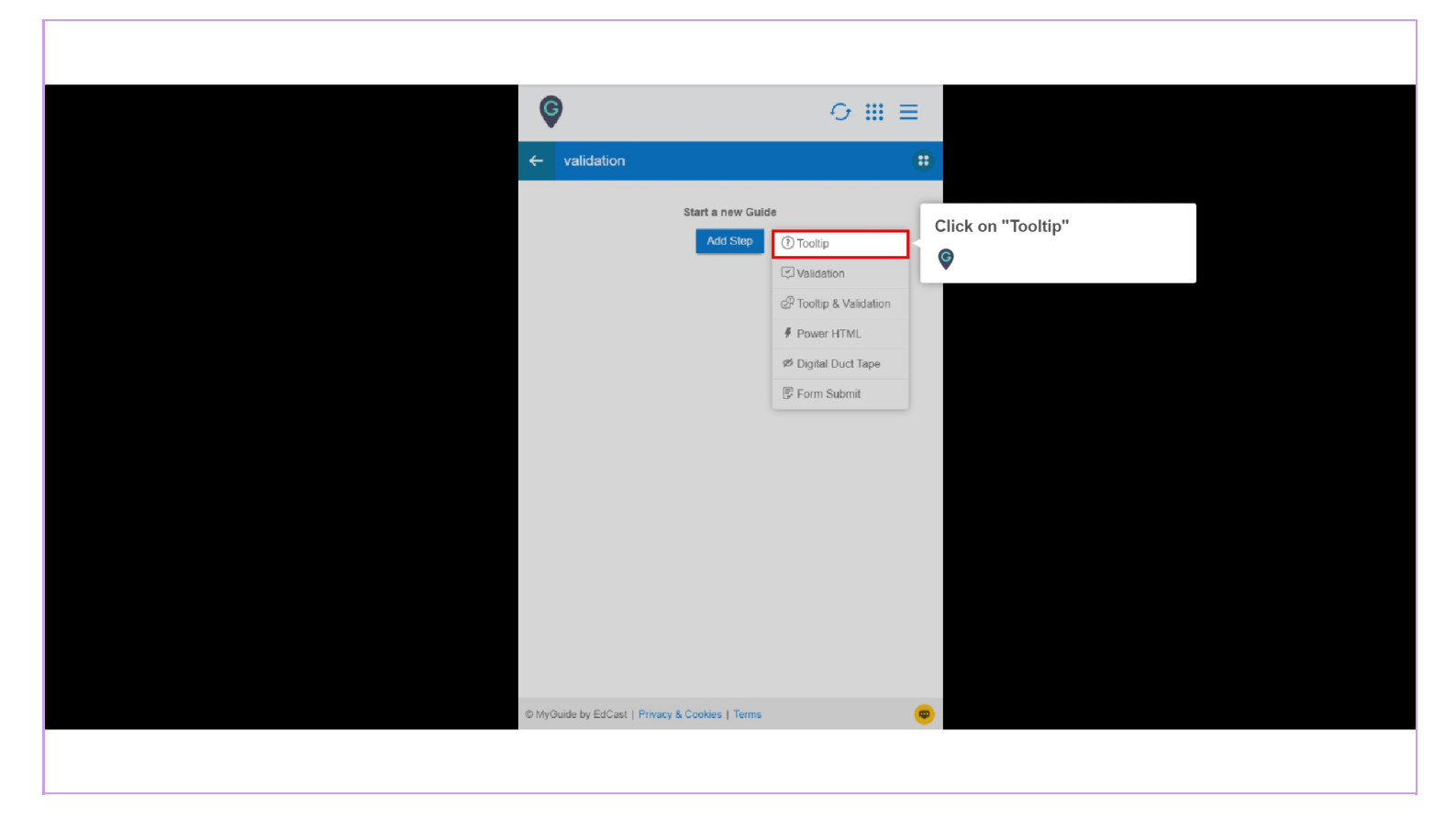

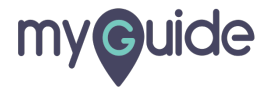

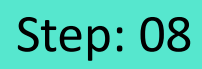

Capture the element where you want to show the tooltip

| Active ta Mode V X<br>Notice Cipture Delay Capture<br>Press "Shift key" on keyboard to toggle<br>Try disabling mouse hover                                                                                                    | Get your very own E<br>A full-featured copy of Lightr | ng platform<br>Developer Edition<br>ning Platform, for FREE. |
|----------------------------------------------------------------------------------------------------|-------------------------------------------------------|--------------------------------------------------------------|
| hay to create enterprise cloud apps                                                                                                    | Name                                                  |                                                              |
| 9 x 4 x - 1 0 0                                                                                                    | First                                                 | ast                                                          |
| Capture the element when                                                                                                    | e you                                                 |                                                              |
|                                                                                                    | Your email address<br>Role<br>Your iob role           |                                                              |
| A Constraint of the second second sec | Company                                               |                                                              |
| 승경에 빼 ㅋㅋㅋ 승경에 삐 부리는                                                                                                    | Company Name                                          |                                                              |
|                                                                                                    | Country                                               |                                                              |
| Build apps Lightning fast with drag and drop tools                                                                                                    | United States                                         | ,                                                            |
| Customize your data model with clicks<br>Go further with Apex code                                                                                                    | Postal Code                                           |                                                              |
| Stay protected with enterprise-grade security                                                                                                    |                                                       |                                                              |
| Customize III with clicks or any leading-edge web framework                                                                                                    | Username                                              |                                                              |

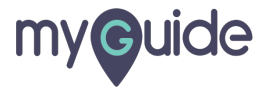

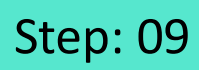

#### Enter a suitable message

| 2                                        | 2 1 1 1 1 1 1 1 1 1 1 1 1 1 1 1 1 1 1 1 |                                                        |
|------------------------------------------|-----------------------------------------|--------------------------------------------------------|
| <b>(</b>                                 | 한 첫 상 했 (일(국)                           | lightning platform                                     |
| Create your Tooltip                      | 이 9 7~ 등 다 떡!                           | salesporce ingrittining platform                       |
| Tooltip Message                          |                                         | Get vour very own Developer Edition                    |
| File Edit View Insert Format Tools Table | atform, the fastest                     | A full-featured conviol lightning Platform for EDEE    |
| 5 ♂ ↔ B I = = = =                        | prise cloud apps                        | A full-featured copy of Eight ling Flatform, for FREE. |
|                                          |                                         | Name                                                   |
|                                          |                                         | First Last                                             |
|                                          |                                         | Email                                                  |
|                                          | Enter a suitable message                | Your email address                                     |
|                                          | G                                       | Polo                                                   |
|                                          |                                         | Vour ich role                                          |
|                                          |                                         |                                                        |
|                                          | a - co - 7/ on all (위)                  | Company                                                |
| Computer Library                         |                                         | Company Name                                           |
| Image dimensions: 20 x 20 px             |                                         | Country                                                |
| Image Preview                            | ith drag and drop tools                 | United States                                          |
| ?                                        | model with clicks                       | Postal Code                                            |
|                                          | using powerful APIs                     |                                                        |
| Z - Index:                               | rprise-grade security                   | liomamo                                                |
| Cancel Save & Next Save                  |                                         | Sendine                                                |

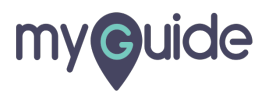

Click on "Save"

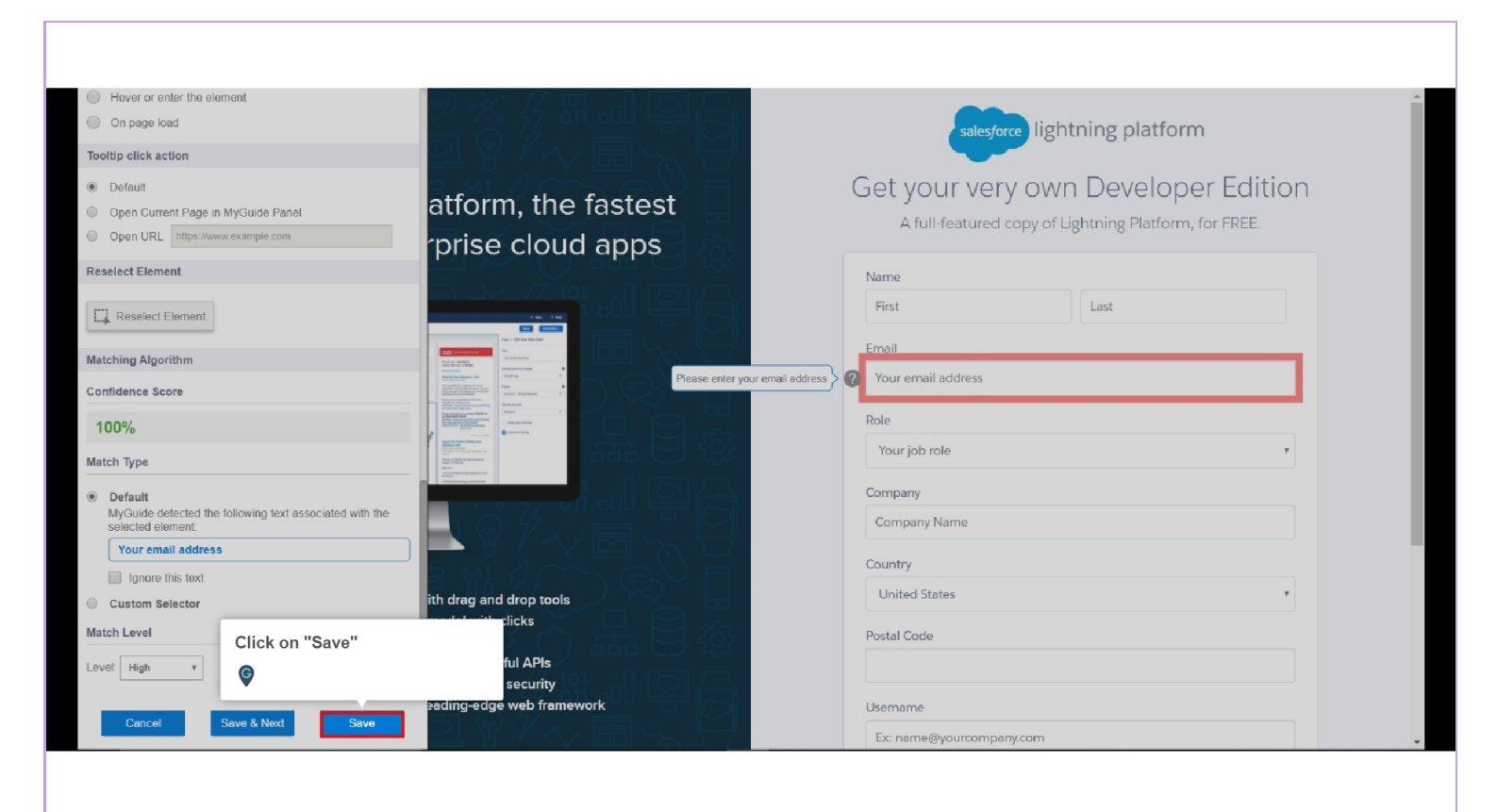

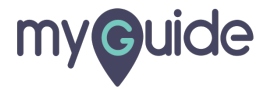

Click on the "Publish" icon

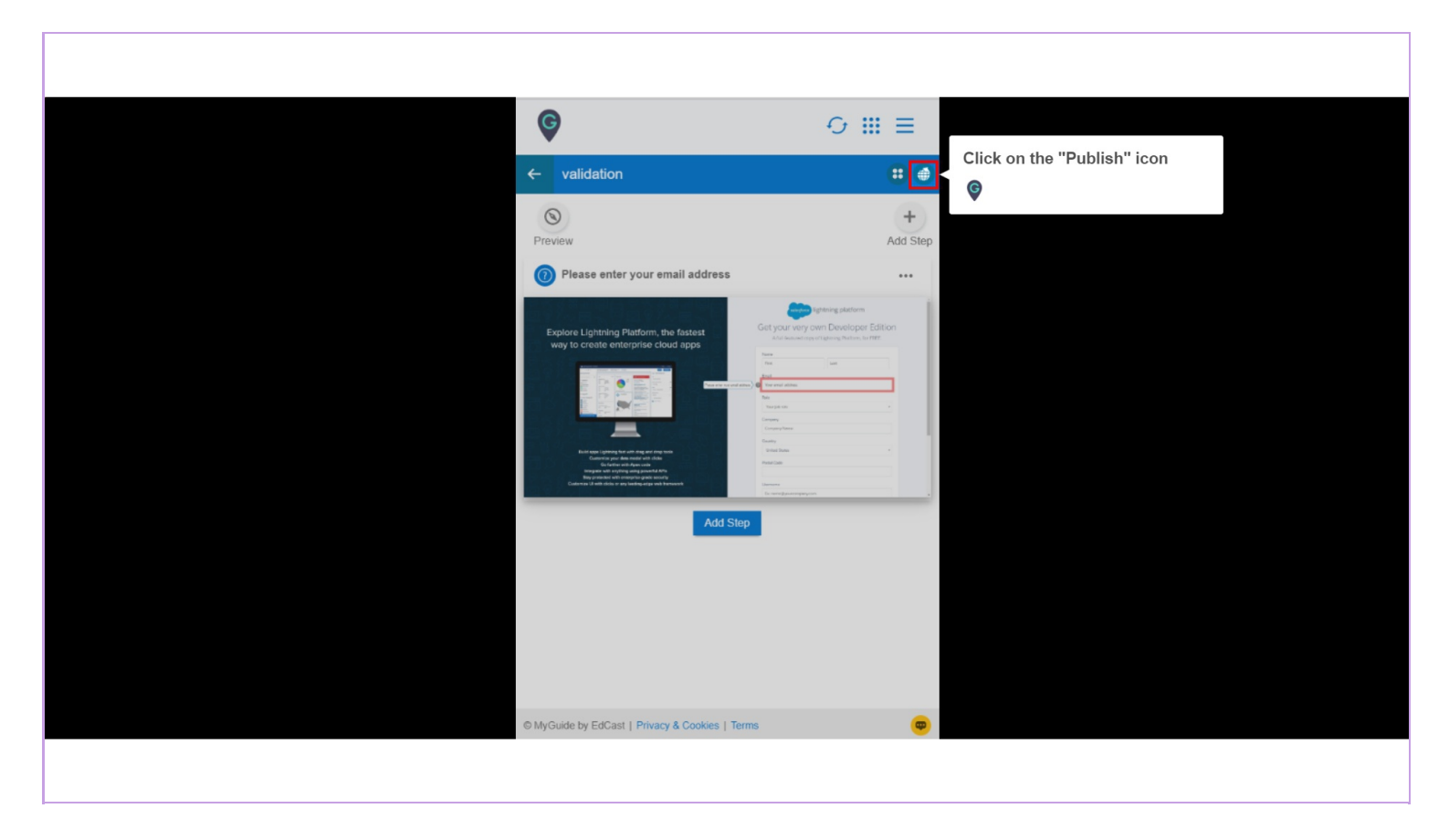

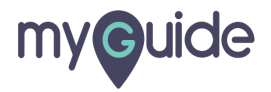

Click on "Ok"

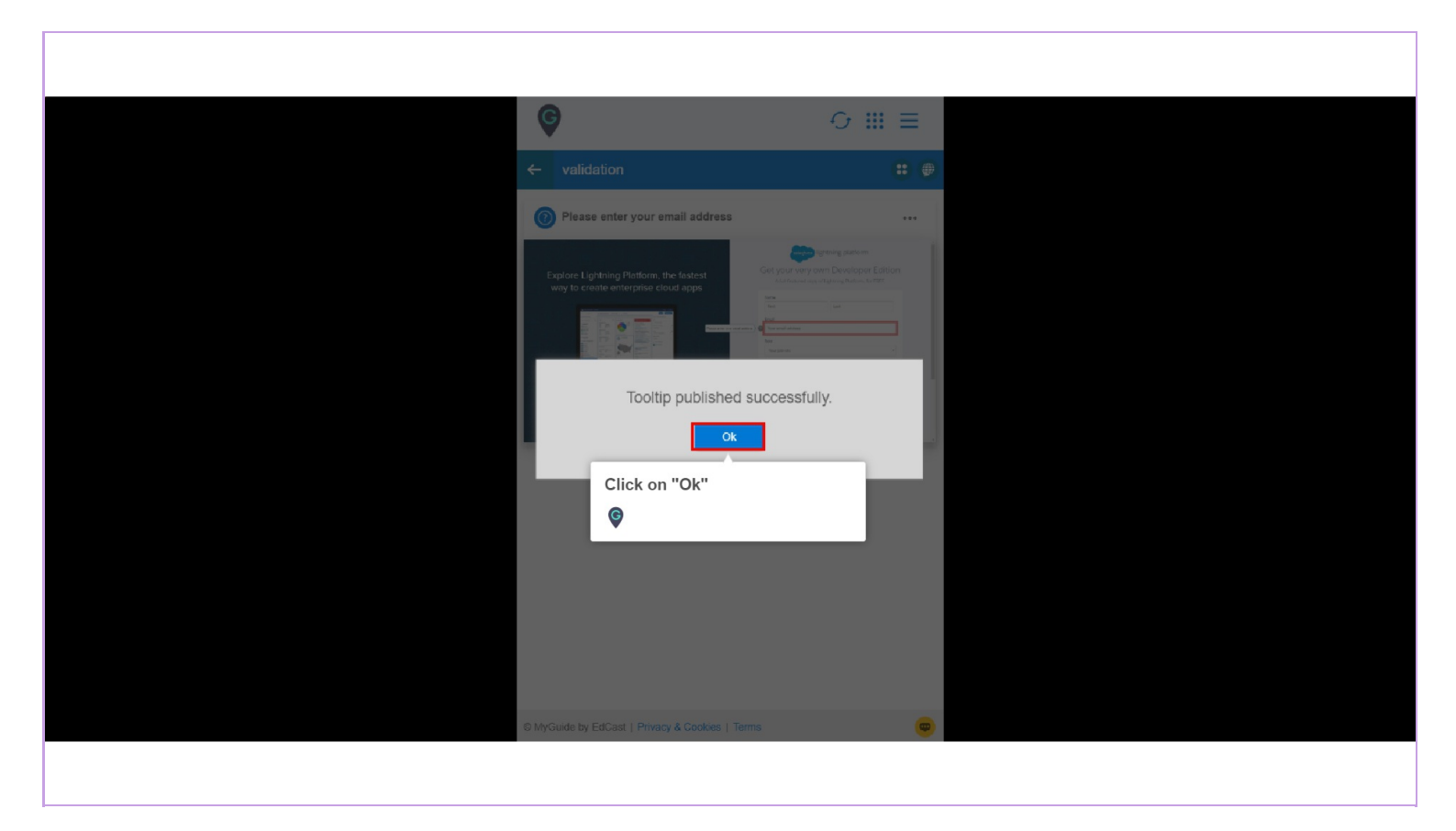

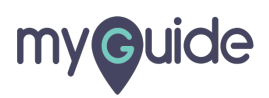

# Ensure that the parent folder is published where you have created the tooltip guide

Reload the page to see the tooltip in action

| Ensure that the parent folder is                       |
|--------------------------------------------------------|
| Cur cur tooltip guide                                  |
| ← ( Reload the page to see the tooltip in action older |
|                                                        |
| Filters wy outles                                      |
| All Guides 🖒 Default Folder 🖒 Sub folder 01            |
| Sub tolder 01                                          |
| Eranch                                                 |
| dont delete                                            |
| i ? digital duct tapo                                  |
| Test                                                   |
| test 🛆                                                 |
| validation                                             |
| + Guide                                                |
| © MyGuide by EdCast   Privacy & Cookies   Terms        |
|                                                        |
|                                                        |

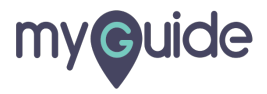

### **Tooltip Preview**

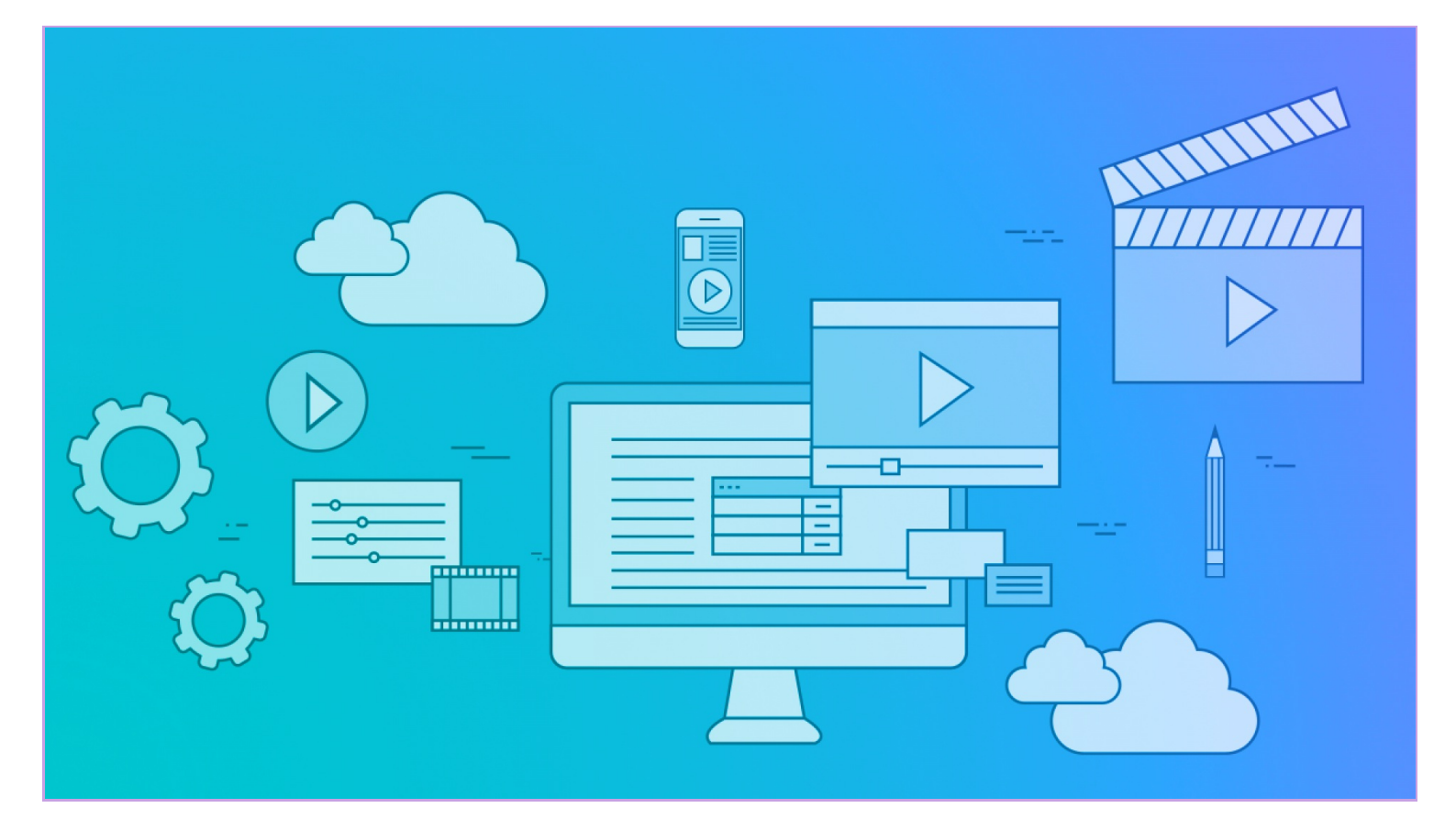

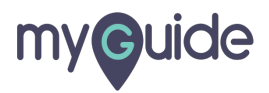

# **Thank You!**

myguide.org

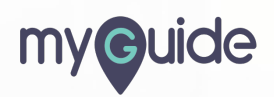